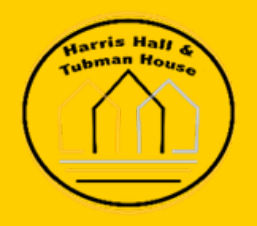

## How to Submit a Work Order Form

For Harris and Tubman Housing

## <u>Online</u>

1) Navigate to www.harristubman.com

**2)** Click on 'current residents' either on the front page of the website or under the Residents tab at the top of the page. In the drop down choose whether you are a prospective resident or a current resident

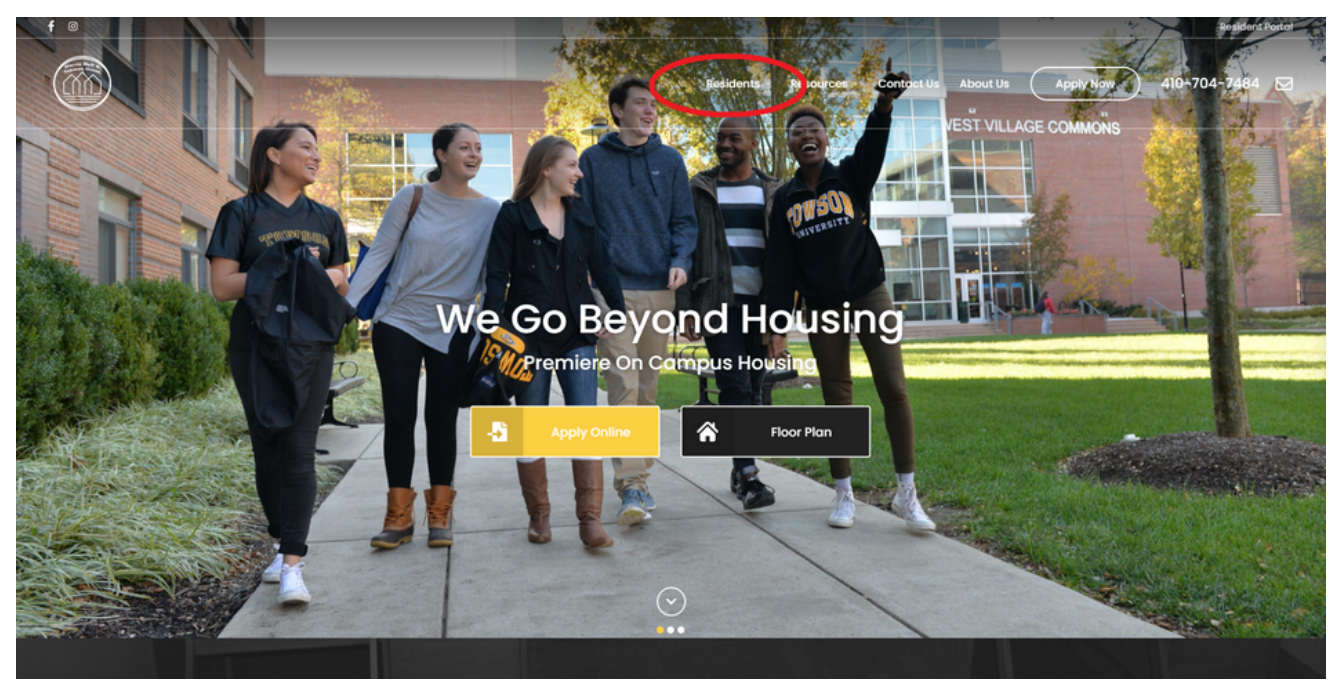

3) Click 'login' to sign into the resident portal

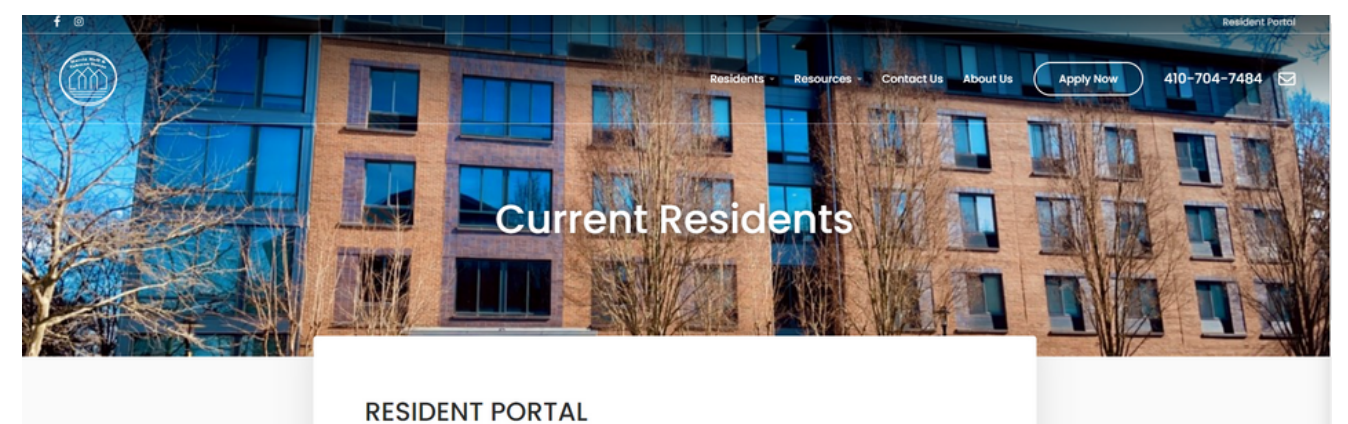

Pay Rent, Submit a Maintenance Request, and More
rail residents will not have a sec to the Portal until mid-August
Login Here

4) Enter your username and password to enter the portal.

(Please note: you must have completed the registration for the portal to gain access. If you have not done this, please click 'Sign Up Now' to the bottom left of the username/password box.)

| Log In                  |            |                                                             |
|-------------------------|------------|-------------------------------------------------------------|
| Email *                 |            | arris Have                                                  |
| Email                   |            | Tubman House                                                |
| Password *              |            |                                                             |
| Password                |            |                                                             |
| Forgot Password?        | Contact Us |                                                             |
| Log In                  |            |                                                             |
| Haven't Registered Yet? |            |                                                             |
| Sign Up Now             |            |                                                             |
|                         |            | Welcome to the Portal                                       |
|                         |            | If this is your first time using the portal, click 'Sign Up |
|                         |            | Now' in the box to the left.                                |
|                         |            | After submitting your registration you will receive an e-   |
|                         |            | mail with a temporary password. If you do not receive       |
|                         |            | the e-mail, please check your spam/junk mail folder.        |
|                         |            | into the portal for the first time.                         |
|                         |            | Thank You!                                                  |

5) Once in the resident portal, click the side bar tab reading 'work orders'

| Property Boss                                                                                           | Harris Tubman - Unit 135A (Leasing Office) Harris Hall                                                                                                    |                   |                                                             |                                                                                                    | ® (4                                                                              |
|----------------------------------------------------------------------------------------------------|----------------------------------------------------------------------------------------------------|-------------------|-------------------------------------------------------------|----------------------------------------------------------------------------------------------------|-----------------------------------------------------------------------------------|
| <ul> <li>Lease</li> <li>Contacts</li> <li>Documents</li> <li>Work Orders</li> <li>Inspection</li> </ul> | Welcome Harris Tubman - Unit 135A (Leasing Of<br>Your Lease Start Date is 10/30/2020                                                                                                    | fice) Harris Hall | Lease End Date Current<br>\$0.00<br>Make a One-Time Payment | Balance Last Payment Date<br>)<br>View My Statement                                                                                                    | Last Payment Amount<br>\$0.00                                                     |
|                                                                                                    | Lease       18147         Lease Starts       :         Lease Ends       :         Lease Ends       :         Rent due on 1st. Later fees are charged starting 4 days after the due date. Minimum balance subject to late fees is \$50,000.         Late Fee is 5,0% of Unpaid Charge. | Deposits Held     |                                                             | Housing Term       :       2022         Requested       :       None         Property       :       None         Requested Unit       :       None         Intention       :       Trans         Payment Plan       :       Semu         Lease Type       :       Acade | ted<br>-2023<br>e<br>sfer Within West Village<br>esterly Plan<br>lemic Semesterly |

6) Near the bottom, click 'enter a work order'

| Down Boos     | Harris Tubman - Unit 135A (Leasing Office) Harris Hall |             |                 |                       |                      | ۵     | •  |
|---------------|--------------------------------------------------------|-------------|-----------------|-----------------------|----------------------|-------|----|
| Froperty BOSS | WORK ORDERS                                            |             |                 |                       |                      |       |    |
| A Lease       |                                                        |             |                 |                       |                      |       |    |
| Contacts      | Open *                                                 | All Dates + | 01/01/2003      | To Date<br>10/02/2023 | Filter Results Reset |       |    |
| Documents     |                                                        |             |                 |                       |                      |       |    |
| E Work Orders |                                                        |             |                 |                       |                      |       |    |
| 🗲 Inspection  | Search                                                 |             |                 |                       |                      |       |    |
|               | ↑Number                                                | ↑ Unit      | ↑ Schedule Date | ↑ Descrip             | tion 🛧 Status        |       |    |
|               | No data exists                                         |             |                 |                       |                      |       |    |
|               |                                                        |             |                 |                       | Rows per page: 10 ¢  | « < > | >> |
| (             | Enter a Work Order                                     |             |                 |                       |                      |       |    |

**7)** Fill in the 3 fields as completely as possible. Type of work order, description of the problem, and any special instructions.

| nter a Work Order                                                                                                    | >                                         |
|----------------------------------------------------------------------------------------------------|-------------------------------------------|
| (Call The Office If Immediate Action Is Required)                                                                                                    |                                           |
| All telephone, cable, and internet problems (including wiring and jacks) should be<br>community's service provider, Apogee. To report a problem to Apogee, please con<br>support⊜myresnet.com or via phone at 1-855-241-1590. | directed to our<br>tact them via email at |
| Nork Orders *                                                                                                    |                                           |
| Work Orders                                                                                                    | *                                         |
| Description *                                                                                                    |                                           |
| Special Instructions *                                                                                                    | 2000,                                     |
| Special Instructions                                                                                                    |                                           |
|                                                                                                    | 2000,                                     |
| I give permission to enter the property to perform the Work Orders requested.                                                                                                    |                                           |
|                                                                                                    | Save Cancel                               |

8) Click 'save' at the bottom and you're done!

## Paper

Paper work orders are available at the front CC desk of both Harris & Tubman. Fill this out and leave it with the desk. These paper work orders are also available for pick-up and drop off in the management office located in Harris.

\* PLEASE NOTE: IN CASE OF AN EMERGENCY, PLEASE CONTACT THE RA ON CALL